# Schritt für Schritt Anleitung zur Registrierung fürs Online-Reservierungssystem (Computer)

### Schritt 1

Unsere Vereinshomepage <u>www.utchorn.at</u> aufrufen und die Registerkarte "Reservierung" anklicken

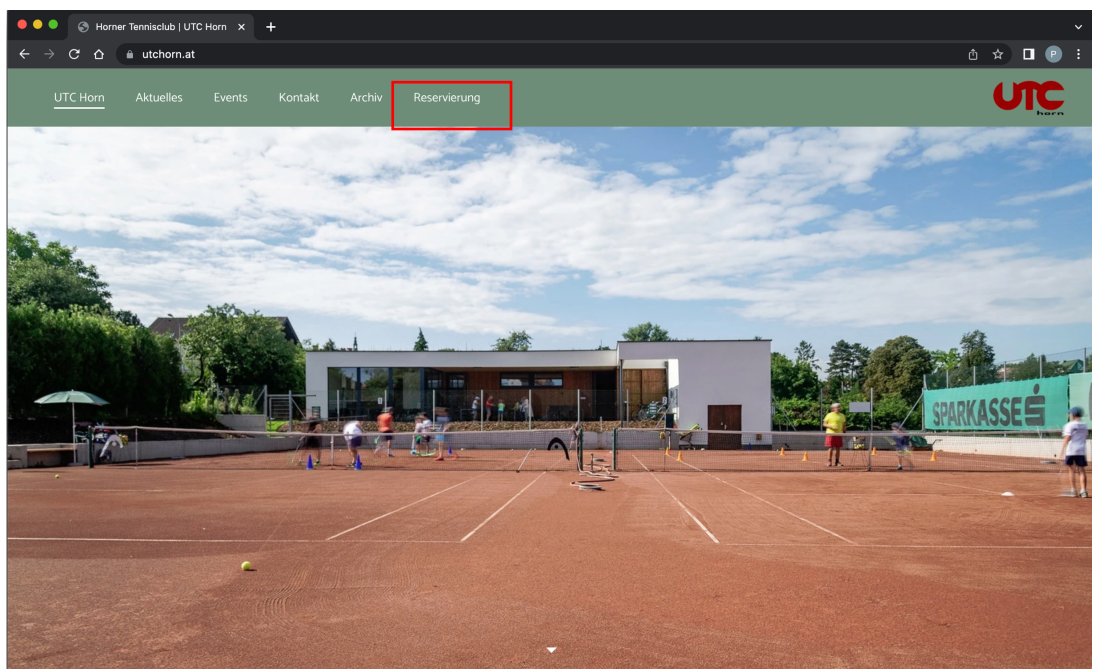

#### Schritt 2

Anschließend auf den schwarzen Button "Zum Reservierungssystem" anklicken

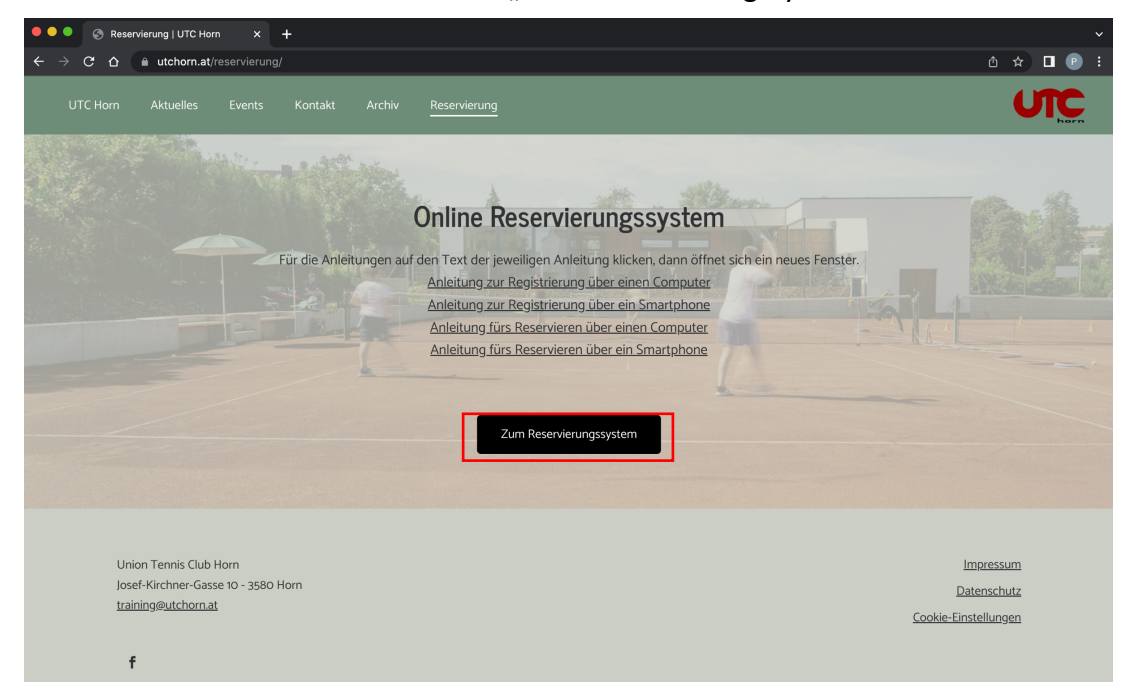

## Schritt 3

Um einen Benutzer anzulegen, auf den Button "Registrierung" klicken und die weiteren Schritte befolgen.

| •••                      | Reservierung   UTC Ho          | rn 🗙 🔤 Reservierur                                              | ng Freiluf | t   UTC             |         | +       |                          |         |         |         |                       |         |         |         |                       |                    |         |         |                       |                       |                       |         |       |
|--------------------------|--------------------------------|-----------------------------------------------------------------|------------|---------------------|---------|---------|--------------------------|---------|---------|---------|-----------------------|---------|---------|---------|-----------------------|--------------------|---------|---------|-----------------------|-----------------------|-----------------------|---------|-------|
| $\leftarrow \rightarrow$ | C 🛆 🍙 horn.tenni               | splatz.info/reservierung                                        |            |                     |         |         |                          |         |         |         |                       |         |         |         |                       |                    |         |         | ĺ                     | ≚ ∆                   | ☆                     |         | P :   |
|                          |                                | C Horn<br>ervierung                                             |            |                     |         |         |                          |         |         |         |                       |         |         |         |                       |                    |         |         |                       | eT                    | ENI                   | vis     |       |
| Freiluf                  | ft Registrierung               |                                                                 |            |                     |         |         |                          |         |         |         |                       |         |         |         |                       |                    | - 44    |         |                       | 9                     | Anmel                 | len     |       |
|                          | . Togothing                    |                                                                 |            |                     |         |         |                          |         |         |         |                       |         |         | R       | es                    | erv                | vie     | eru     | ng                    | F                     | rei                   | luí     | ft    |
| <                        | Montag<br>23.05.2022           | Montag         Dienstag           23.05.2022         24.05.2022 |            | Mittwoch 25.05.2022 |         |         | Donnerstag<br>26.05.2022 |         |         |         | Freitag<br>27.05.2022 |         |         |         | Samstag<br>28.05.2022 |                    |         |         | Sonntag<br>29.05.2022 |                       |                       |         | >     |
| 07:00 Pla                | tz 1 Platz 2 Platz 3 Platz 4 I | Platz 1 Platz 2 Platz 3 Platz 4                                 | Platz 1    | Platz 2             | Platz 3 | Platz 4 | Platz 1                  | Platz 2 | Platz 3 | Platz 4 | Platz 1               | Platz 2 | Platz 3 | Platz 4 | Platz 1               | Platz 2            | Platz 3 | Platz 4 | Platz 1               | Platz 2               | Platz 3               | Platz 4 | 07:00 |
| 08:00                    |                                |                                                                 |            |                     |         |         |                          |         | -       |         | -                     |         |         |         |                       |                    | -       |         |                       |                       |                       |         | 08:00 |
| 09:00                    |                                |                                                                 |            |                     | -       |         |                          | -       | -       |         |                       |         | -       |         |                       |                    | -       |         |                       |                       |                       |         | 09:00 |
| 10:00                    |                                |                                                                 |            |                     | -       |         |                          | -       | -       | -       |                       |         | -       | -       | Nachwu<br>(08:30-     | Nachwu<br>(08:30-  | -       |         | -                     |                       |                       |         | 10:00 |
| 11:00                    |                                |                                                                 |            |                     |         |         |                          |         | -       |         |                       |         | -       |         | 12:30)                | 12:30)             |         |         | -                     |                       |                       |         | 11:00 |
| 12:00                    |                                |                                                                 | -          | -                   |         | -       |                          | -       | -       |         | -                     |         | -       |         |                       |                    |         |         | Harran                | Herren                | Herren                |         | 12:00 |
| 13:00                    |                                |                                                                 |            |                     | -       | -       |                          |         | -       |         |                       |         | -       |         | •                     | -                  |         |         | 1 gg.<br>Rohrend<br>2 | 1 gg.<br>Rohrend<br>2 | 1 gg.<br>Rohrend<br>2 |         | 13:00 |
| 14:00                    |                                |                                                                 |            |                     |         |         |                          | -       | -       |         | -                     |         | -       |         | -                     | -                  |         |         |                       |                       |                       |         | 14:00 |
| 15:00 Or<br>Mix          | 60<br>xed                      |                                                                 |            | -                   |         |         | Ü60<br>Mixed             |         |         |         |                       |         | -       |         |                       |                    |         |         |                       |                       |                       |         | 15:00 |
| 16:00                    |                                |                                                                 |            |                     | -       | -       |                          |         | -       |         | -                     |         | -       |         | U15<br>Boys<br>gg.    | U15<br>Boys<br>gg. |         |         |                       |                       |                       |         | 16:00 |

### Schritt 4

Alle Felder mit den Daten ausfüllen und zum Schluss auf den grünen Button "jetzt registrieren" ganz unten klicken. Eine Bestätigungsemail sollte, an die im Feld "E-Mail-Adresse" angegebene E-Mail-Adresse, geschickt werden. Wichtig: Passwort merken!!

| nlatz info                                                                                                    | istrioran                                                                                                    |                         |
|----------------------------------------------------------------------------------------------------|----------------------------------------------------------------------------------------------------|-------------------------|
| platz.into/regi                                                                                                    |                                                                                                    |                         |
| : Horn                                                                                                    | 1                                                                                                    |                         |
| ervierung                                                                                                    |                                                                                                    |                         |
|                                                                                                    | and the second second se |                         |
|                                                                                                    |                                                                                                    |                         |
|                                                                                                    |                                                                                                    |                         |
| ccount                                                                                                    |                                                                                                    |                         |
|                                                                                                    |                                                                                                    |                         |
| für eTennis no                                                                                                    | otwendig.<br>Anlegen die eTennis nutzen mit                                                                                                    | deiner E Meil           |
| amen und dein                                                                                                    | iem <b>Passwort</b> anmelden.                                                                                                    | L Gemer E-Mail          |
|                                                                                                    |                                                                                                    |                         |
| (1)                                                                                                    | Nachname                                                                                                    | (!)                     |
|                                                                                                    |                                                                                                    |                         |
|                                                                                                    | Telefon                                                                                                    |                         |
|                                                                                                    | Geburtstag                                                                                                    |                         |
| Ŧ                                                                                                    | Tag Monat                                                                                                    | Jahr                    |
|                                                                                                    |                                                                                                    |                         |
|                                                                                                    |                                                                                                    |                         |
|                                                                                                    |                                                                                                    | Nr.                     |
|                                                                                                    |                                                                                                    | Nr.                     |
|                                                                                                    |                                                                                                    | Nr.                     |
|                                                                                                    |                                                                                                    | Nr.                     |
|                                                                                                    |                                                                                                    | Nr.                     |
|                                                                                                    | Benutzername                                                                                                    | Nr.                     |
| wird abar                                                                                                    | Benutzername                                                                                                    | Nr.                     |
| wird aber<br>en, um wichtige<br>zu erhalten.                                                                               | Benutzername                                                                                                    | Nr.                     |
| wird aber<br>en, um wichtige<br>nu erhalten.                                                                               | Benutzername                                                                                                    | Nr.                     |
| wird aber<br>en, um wichtige<br>cu orhalten.                                                                               | Benutzername                                                                                                    | Nr.                     |
| i wird aber<br>en, um wichtige<br>nu erhalten.                                                                             | Benutzername                                                                                                    | Nr.                     |
| i wird aber<br>en, um wichtige<br>zu erhalten.                                                                             | Benutzername                                                                                                    | Nr.                     |
| wird aber<br>en, um wichtige<br>zu erhalten.<br>()<br>()<br>()<br>()<br>()<br>()<br>()<br>()<br>()<br>()<br>()<br>()<br>() | Benutzername                                                                                                    | Nr.                     |
| Livird aber<br>en, um vichtige<br>en un erhalten.                                                                          | Benutzername Passwort wiederholen                                                                                                    | Nr.                     |
| I wird aber<br>en, um wichtige<br>zu erhalten.                                                                             | Benutzername Passwort wiederholen ngsbedingungen von Google.                                                                                                    | Nr.                     |
| t wird aber<br>en, um wichtige<br>zu erhalten.                                                                             | Benutzername Passwort wiederholen ngsbeelingungen von Google.                                                                                                    | Nr.                     |
| wind aber<br>en, um vichtige<br>au orhalten.<br>(1)<br>EEN<br>(A geschützt.<br>nungen und Nutzur                           | Benutzername Passwort wiederholen                                                                                                    | Nr.                     |
|                                                                                                    | platz.info/ree<br>Count<br>Für eTennis no<br>Wereinen und deir<br>Output                                                                                                    | platz.info/registrieren |

### Schritt 5

Zum Schluss wird durch den Vorstand überprüft, ob der Mitgliedsbeitrag bereits eingezahlt wurde. Ist das der Fall, schaltet der Administrator die Gratisreservierungen frei. Somit kostet das Reservieren nichts. Wurde der Mitgliedsbeitrag noch nicht eingezahlt, bleibt man als Gastspieler registriert und muss die übliche Platzmiete bezahlen.

Das Überprüfen kann ein paar Tage dauern, vor allem anfangs. Wir bitten um Verständnis!